## **INSTRUCTIONS IN THE EIS / Web-Based System for Additions and Deletions:**

## **ADDITIONS:**

- 1. Log into the EIS system using your User Name and Password
- 2. Once logged in, click the **Facilities** tab at the top. Once you click this tab, you should see a list of all your buildings.
- 3. In the lower left-hand corner of the page, click "Add Facility"
- 4. Create a new Building ID in the first field. This ID can follow sequentially all existing numbers and will be the next number if the series.
- 5. Enter in all the appropriate information regarding this new building
- 6. Once the information is completed, click "Save" in the center of the page. The Building should now appear in your list of buildings under the "Facilities" tab.

## **DELETIONS:**

- 1. Log into the EIS system using your User Name and Password
- 2. Once logged in, click the Facilities tab at the top. Once you click this tab, you should see a list of all your buildings.
- 3. Find the building you intend to delete and click the Building Name. This should open up the record and all information regarding that particular building.
- 4. Pull down the drop-down arrow for the box titled "Added / Deleted" and select "Deleted."
- 5. In the adjacent field to the right titled "Year Added / Deleted" put the appropriate year fiscal year in which the building was deleted.
- 6. Click "Save" in the center of the page.
- 7. Next, expand the Attachments field at the bottom of the page and click "Add Attachment."
- 8. Here, you will be required to save any necessary information from the Mississippi Department of Archives and History as well as any information from the EPA / Mississippi Department of Environmental Quality regarding the deletion and/or demolition of the building. Be sure to include and attach any and all approvals from the Mississippi Department of Archives and History, EPA, or MDEQ to this record.
- 9. Click "Save" in the center of the page.

06/01/2015